## Starting a New Application in eGrants

1.) You can start a new application for a continuation/new/recompete grant by **clicking on 'View All'**, which is the first selection under View My Grants/Applications.

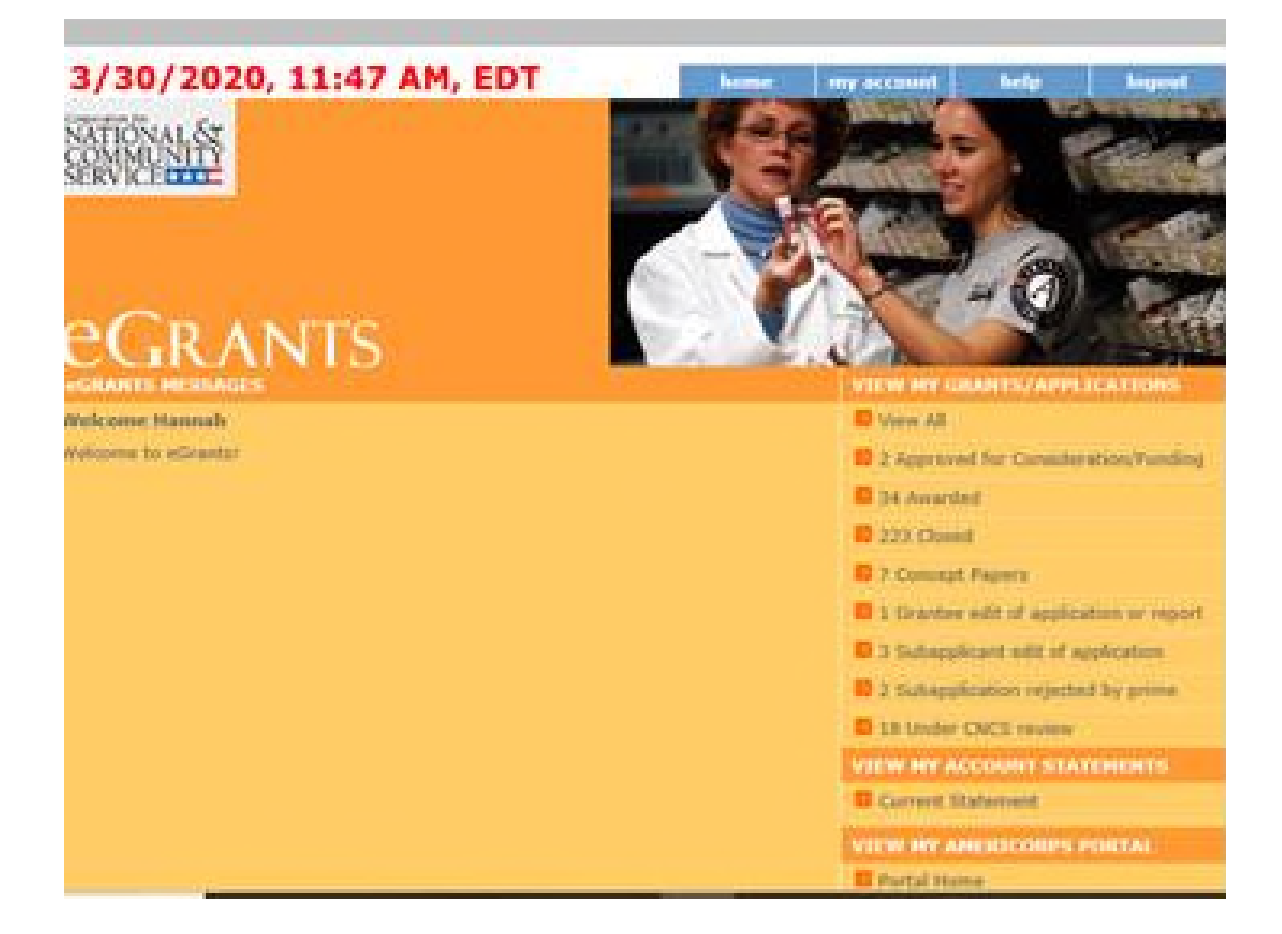

## 2.) Select the Grant 19AFHWV001

For new/recompete applications you will select App ID 20AC224436 Continuation applications will find their previous App ID number and will have the opportunity to make continuation changes.

| Grant #0   | CANFWV050-    | AmeriCorps State 🛱            |                  | WG.                         |                                      |
|------------|---------------|-------------------------------|------------------|-----------------------------|--------------------------------------|
| Grant #0   | 0ASCWV05013   | 11 - AmeriCarps Stats         |                  |                             |                                      |
| Grant #0   | OASCWYDSU -   | AmeriCarps State 🖬            |                  |                             |                                      |
| Grant #1   | WAPHIWWOOL -  | AniertCorps State 🖬           |                  |                             |                                      |
| Amend.     | App. 10       | Арр, Туре                     | Creation<br>Date | Status                      |                                      |
| 0          | 20AC224436    | Continuation                  | 83/09/2020       | Open for<br>Subapplications | edit :<br>[lelect a haport 🗸 🐼       |
| i.         | 1940223848    | Amendment                     | 82/20/2930       | Awarded                     | View Lamond  <br>[Select a flaport ] |
| 0          | 13AC213964    | New Grant/Previous<br>Grantee | 03/18/2019       | Awarded                     | Select a Report                      |
| General #1 | NF200977001-  | AmeriCarps Frank Am           | nud Grant (Sta   | m) 🖬                        |                                      |
| Grant #1   | EACHWV001 -   | AmeriCarge State 🖬            |                  |                             |                                      |
| Grant #1   | STAINWV002-   | Training and Technica         | l Assistance 🛙   |                             |                                      |
| Grant #1   | STANIWVOOD -  | Training and Technica         | l Assistance 🖬   |                             |                                      |
| Grant #1   | - 100VW10C1-  | AmeriCarps Fland Am           | unt Grant (Sta   | (a) 🖬                       |                                      |
| Grant #1   | GADIOWVIIII - | AmeriCorps State 🖬            |                  |                             |                                      |
| Grund #1   | SCARWINGS -   | Commission Administ           | nations 🖬        |                             |                                      |
|            |               | AND DESCRIPTION OF TAXABLE    |                  |                             |                                      |

3.) Select this grant and follow directions on screen